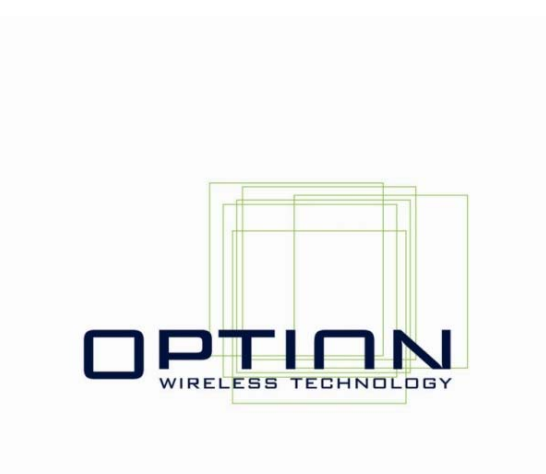

# General Document User Manual Cobra Module

OPTION NV, Kolonel Begaultlaan 45, B-3012 Leuven Tel +32 16 317 411 Fax +32 16 207 164 http://www.option.com

**Option Confidential** 

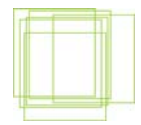

## About this document

### **Overview and Purpose**

This document describes how to register an Option Cobra Module on a CMU200.

# Confidentiality

All data and information contained or disclosed by this document is confidential and proprietary of Option NV, and all rights therein are expressly reserved. By accepting this document, the recipient agrees that this information is held in confidence and in trust and will not be used, copied, reproduced in whole or in part, nor its contents revealed in any manner to others without prior and written permission of Option NV.

### Version History

| Date          | Version  | Author(s)    | Revision(s) | Remarks         |
|---------------|----------|--------------|-------------|-----------------|
| Apr 26, 2006  | V01 - F1 | R. Biesemans |             | Initial version |
| July 31, 2006 |          | J. Boeckx    |             | Review          |
|               |          |              |             |                 |
|               |          |              |             |                 |

| Author:                     |                                                                                                    | Version:          | V01-F1                    |
|-----------------------------|----------------------------------------------------------------------------------------------------|-------------------|---------------------------|
| <b>Creation Date:</b>       | Jul 31, 2006                                                                                                | Page:             | 1 of 6                    |
| <b>Option Confidential:</b> | This document is Option Confidential - it may not be duplicated, neither distributed externation Option NV. | lly without prior | and written permission og |

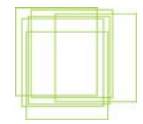

# **Table of contents**

| 1 | INTR  | RODUCTION                        | . 3 |
|---|-------|----------------------------------|-----|
| 2 | Regis | stering the module to the CMU200 | . 3 |
|   | 2.1   | Settings on CMU200               | . 3 |
|   | 2.2   | Settings on the module           | . 4 |
| 3 | Refer | rences                           | . 6 |

| Author:                     | Jul 31, 2006                                                                                            | Version:           | V01 – F1                  |
|-----------------------------|----------------------------------------------------------------------------------------------------|--------------------|---------------------------|
| Creation Date:              |                                                                                                    | Page:              | 2 of 6                    |
| <b>Option Confidential:</b> | This document is Option Confidential - it may not be duplicated, neither distributed externa Option NV. | ally without prior | and written permission of |

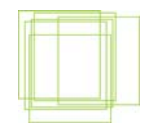

# **1 INTRODUCTION**

This document describes how to register an Option Cobra Module on a CMU 200. This manual will guide you through the steps so you can do some tests on the CMU 200.

### **2 REGISTERING THE MODULE TO THE CMU200**

*Note:* When mentioned switch off, AT+CFUN should be set to: AT+CFUN=0 When mentioned switch on, AT+CFUN should be set to: AT+CFUN=1

Use RF2 connection of CMU200 to connect the module. Select GSM or WCDMA on CMU. When the card is properly configured, and the preferred band is selected, the card will register automatically on the system.

When the card does not register on the CMU with the default setting of the CMU, please check the settings in the following paragraphs.

If the CMU has the integrity check enabled, you can use the card without any security setting changes (AT\_OSEC=4). If not, please change the OSEC setting of the card: set OSEC to 3 (AT\_OSEC=3) using a terminal program (for ex. HyperTerminal). For life networks, integrity checks are default enabled, so the OSEC setting needs to be set on 4.

### 2.1 Settings on CMU200

1. RF connector compensation:

Look if compensation settings are right: AF/RF. In normal use, meaning when your cables are all very well isolated, you have to compensate both directions for a minimum of +0.5 dB. You can choose higher values when you think the cables are not isolated enough.

2. BS signal too low:

When at first try, the card doesn't seem to register, try to increase the BS signal levels. Normal operation would be around 65 dBm. Try this value and switch the card off and on again.

After checking these settings. Switch off and switch on the card again. (at+cfun=0 and at+cfun=1) It is also recommended to safe remove the card.

| Author:                     | Jul 31, 2006                                                                                               | Version:            | V01 – F1                |
|-----------------------------|----------------------------------------------------------------------------------------------------|---------------------|-------------------------|
| Creation Date:              |                                                                                                    | Page:               | 3 of 6                  |
| <b>Option Confidential:</b> | This document is Option Confidential - it may not be duplicated, neither distributed externally Option NV. | y without prior and | d written permission of |

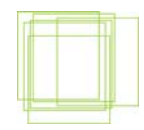

### 2.2 Settings on the module

When previous steps didn't do the trick, please check the settings on the card.

All steps mentioned next, should be evaluated in this order.

#### After each step, perform a safe removal of the card.

1. At\_opbm

When not working in a shielded environment, all life networks could interfere with the signal coming from the CMU. When the simulated network is not in the same band as the surrounding life networks, this problem can be avoided by deselecting all other basebands but the one you are working in.

This could be done using the at\_opbm command:

Extract from datasheet:

### Preferred Band Mode \_OPBM

| Command                      | Possible response(s)                                               |
|------------------------------|--------------------------------------------------------------------|
| _OPBM= <band>,<n></n></band> | ОК                                                                 |
| _ OPBM =?                    | _OPBM: (list of supported <band>s)</band>                          |
| _ OPBM?                      | <band>: <n>[<cr><lf><band>: <n>[]]</n></band></lf></cr></n></band> |

#### Description

This command is used to disable/enable specific frequency bands.

#### **Defined Values**

| <band></band> |           |                      |
|---------------|-----------|----------------------|
| "ANY"         |           | : any band           |
| "EGSM"        |           | : EGSM (900MHz) band |
| "DCS"         |           | : DCS (1800MHz) band |
| "PCS"         |           | : PCS (1900MHz) band |
| "G850"        |           | : GSM 850MHz band    |
| "U2100"       |           | : WCDMA 2100MHz band |
| "U1900"       |           | : WCDMA 1900MHz band |
| "U1700"       |           |                      |
| "U17IV"       |           |                      |
| "U850"        |           | : WCDMA 1900MHz band |
|               |           |                      |
|               |           |                      |
| <n></n>       |           |                      |
| 0             | : disable |                      |
| 1             | : enable  |                      |

Eg: if you use GSM1900 (PCS) band, select only this band. All other bands have to be deselected. It is also very important to deselect EVERY UMTS band when trying to connect to a GSM network and vice versa:

| Author:                     | Jul 31, 2006                                                                                            | Version:          | V01 – F1                  |
|-----------------------------|----------------------------------------------------------------------------------------------------|-------------------|---------------------------|
| Creation Date:              |                                                                                                    | Page:             | 4 of 6                    |
| <b>Option Confidential:</b> | This document is Option Confidential - it may not be duplicated, neither distributed externa Option NV. | lly without prior | and written permission of |

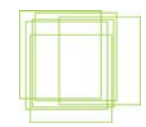

```
At_opbm = "PCS",1 (selection of PCS band)
At_opbm = "DCS",0 (deselection of DCS band)
Same for the other bands, also the UMTS bands!!!
```

To check if the band is really (de)selected, use "at\_opbm?" The bands showing 0 are deselected, the bands showing 1 are selected.

2. AT\_OPSYS

When the band settings did not work, try the OPSYS command: this command selects the UTRAN and the packet and/or circuit switched domain.

Extract from datasheet:

### Preferred SYStem "AT\_OPSYS"

| Command                                     | Possible Response(s)                    |
|---------------------------------------------|-----------------------------------------|
| _OPSYS=[ <mode>[,<domain>]]</domain></mode> | OK                                      |
| _OPSYS?                                     | _OPSYS: <mode>,<domain></domain></mode> |
| _OPSYS=?                                    | _OPSYS: (0-5),(0-6)                     |

#### Description

This command changes the preferred system, GSM/WCDMA, the acquisition order and the service domain preference PS/CS.

#### **Defined values**

- <mode>: <u>0</u> GSM only 1 WDMA only 2 GSM first 3 WCDMA first 4 No change
- 5 Auto

<domain>:

- 0 Acquire only circuit-switched systems
- 1 Acquire only packet-switched systems
- 2 Acquire circuit-and/or packet-switched systems
- 3 Any domain will do; no preference

Eg: at\_opsys=0,2 selects options:

GSM only and CS & PS domains

| Author:                     | Jul 31, 2006                                                                                             | Version:          | V01 – F1                  |
|-----------------------------|----------------------------------------------------------------------------------------------------|-------------------|---------------------------|
| Creation Date:              |                                                                                                    | Page:             | 5 of 6                    |
| <b>Option Confidential:</b> | This document is Option Confidential - it may not be duplicated, neither distributed external Option NV. | lly without prior | and written permission of |

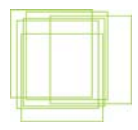

# **3 REFERENCES**

| Ref | Document |  |
|-----|----------|--|
|     |          |  |
|     |          |  |
|     |          |  |
|     |          |  |

| Author:                     | Jul 31, 2006                                                                                            | Version:           | V01 – F1                  |
|-----------------------------|----------------------------------------------------------------------------------------------------|--------------------|---------------------------|
| Creation Date:              |                                                                                                    | Page:              | 6 of 6                    |
| <b>Option Confidential:</b> | This document is Option Confidential - it may not be duplicated, neither distributed externa Option NV. | ully without prior | and written permission of |